## Exportar certificado digital a fichero .p12 Internet Explorer, Microsoft Edge o Google Chrome

\_ X

Siga los pasos a continuación para exportar a un fichero .p12 su certificado digital instalado en Internet Explorer, Microsoft Edge o Google Chrome sobre Windows.

🔩 Redes e Internet

control

## CÓMO PROCEDER

1. Acceda al Panel de Control de Windows, menú Redes e Internet, opción Opciones de Internet.

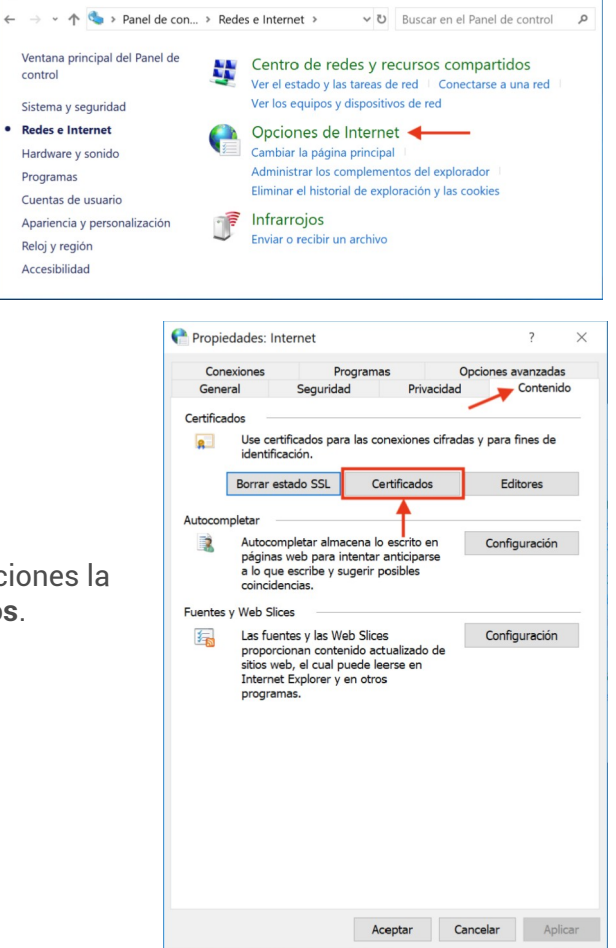

2. En la ventana que se mostrará, selecciones la pestaña Contenido, botón Certificados.

Se abrirá el almacén de certificados de 3. Windows. En la pestaña Personal, seleccione su certificado y pulse Exportar...

| Certificados                                                                            | × |
|-----------------------------------------------------------------------------------------|---|
| Propósito plantoado: <todos></todos>                                                    | ~ |
| Proposito planteado.                                                                    |   |
| Personal Otras personas Entidades de certificación intermedias Entidades de certificaci | • |
| Emitido para Emitido por Fech Nombre                                                    |   |
| FRANCISC ACCVCA-120 18/0 CIFRADO                                                        |   |
| RFRANCISC ACCVCA-120 08/0 FIRMA                                                         |   |
| FRANCISC ACCVCA-120 18/0 FIRMA                                                          |   |
| WOMBRE ACCVCATES 28/0 FIRMA                                                             |   |
| RNOMBRE ACCVCATES 28/0 CIFRADO                                                          |   |
| GOSCAR D ACCVCA-120 10/1 EPN1                                                           |   |
|                                                                                         |   |
|                                                                                         |   |
| Importar Exportar Quitar Opciones avanzadas                                             |   |
| Propósitos planteados del certificado                                                   |   |
| Autenticación del cliente. Correo seguro                                                |   |
| Ver                                                                                     |   |
| 101                                                                                     |   |
|                                                                                         | - |
| Cerrar                                                                                  |   |

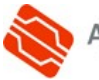

| ← | ᡒ Asistente para exportar certificados                                                                                                    | × |
|---|----------------------------------------------------------------------------------------------------|---|
|   | Este es el Asistente para exportar certificados                                                                                                    |   |
|   | Este asistente lo ayuda a copiar certificados, listas de certificados de confianza y<br>listas de revocación de certificados desde un almacén de certificados a su disco.                                                                                                    |   |
|   | Un certificado, que lo emite una entidad de certificación, es una confirmación de su<br>identidad y contiene información que se usa para proteger datos o para establecer<br>conexiones de red seguras. Un almacén de certificados es el área del sistema donde<br>se guardan los certificados. |   |
|   | Haga clic en Siguiente para continuar.                                                                                                    |   |
|   |                                                                                                    |   |
|   |                                                                                                    |   |
|   |                                                                                                    |   |
|   | Siguiente Cancelar                                                                                                    |   |

5. Marque la opción **Exportar la clave** privada y pulse Siguiente.

4. En la pantalla de inicio del Asistente para exportar certificados pulse

Siguiente.

Esta opción sólo aparecerá si la clave privada está marcada como exportable y tiene acceso a ella.

Si no le es posible exportar la clave privada no va a poder exportar su certificado y claves a un fichero .p12.

|   |                                                                                                  | > |
|---|--------------------------------------------------------------------------------------------------|---|
| - | F Asistente para exportar certificados                                                           |   |
|   |                                                                                                  |   |
|   | Exportar la clave privada<br>Puede elegir la exportación de la clave privada con el certificado. |   |
|   | l as claves privadas se protecien con contraseñas. Si desea evontar la clave                     | _ |
|   | privada con el certificado, debe escribir una contraseña en una página posterior.                |   |
|   | ¿Desea exportar la clave privada con el certificado?                                             |   |
|   | Exportar la clave privada                                                                        |   |
|   | ○ No exportar la clave privada                                                                   |   |
|   |                                                                                                  |   |
|   |                                                                                                  |   |
|   |                                                                                                  |   |
|   |                                                                                                  |   |
|   |                                                                                                  |   |
|   |                                                                                                  |   |
|   | L                                                                                                |   |
|   | Siguiente Cancela                                                                                | r |
|   | Siguence                                                                                         |   |
|   |                                                                                                  |   |
|   |                                                                                                  |   |

6. Pulse Siguiente (sin cambiar los parámetros marcados por defecto).

 $(\mathbf{i})$ 

| mato de archivo de exportación<br>Los certificados pueden ser export | ados en diversos formatos de archivo.           |
|----------------------------------------------------------------------|-------------------------------------------------|
| Seleccione el formato que desea u                                    | sar:                                            |
| O DER binario codificado X.509                                       | (.CER)                                          |
| $\odot$ X.509 codificado base 64 (.C                                 | ER)                                             |
| O Estándar de sintaxis de cifrad                                     | do de mensajes: certificados PKCS #7 (.P7B)     |
| Incluir todos los certificad                                         | los en la ruta de certificación (si es posible) |
| Intercambio de información                                           | personal: PKCS #12 (.PFX)                       |
| Incluir todos los certificados                                       | los en la ruta de certificación (si es posible) |
| Eliminar la clave privada                                            | si la exportación es correcta                   |
| Exportar todas las propie                                            | dades extendidas                                |
| Habilitar privacidad de ce                                           | rtificado                                       |
| <ul> <li>Almacén de certificados en</li> </ul>                       | serie de Microsoft (.SST)                       |

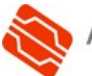

7. En esta pantalla debe definir una contraseña que protegerá el fichero y le será solicitada en futuras instalaciones.

Marque la casilla **Contraseña** y especifíquela en el campo de texto correspondiente.

Escriba de nuevo la contraseña para conformarla y pulse **Siguiente**.

Le recomendamos que emplee contraseñas de 8 dígitos o más, con números, letras mayús., minús. y caracteres especiales (= ! \$ ? \* ...)

| 🗲 🛛 🐉 Asistente para exportar certificados                                                                                    | ×      |
|----------------------------------------------------------------------------------------------------|--------|
| Seguridad<br>Para preservar la seguridad, debe proteger la clave privada en una entidad de<br>seguridad o con una contraseña. |        |
| Grupo o nombres de usuario (recomendado)                                                                                      |        |
| Agregar                                                                                                    |        |
| Quitar                                                                                                    |        |
|                                                                                                    |        |
|                                                                                                    |        |
|                                                                                                    |        |
| ✓ Contraseña:                                                                                                    |        |
|                                                                                                    |        |
| Confirmar contraseña:                                                                                                    |        |
|                                                                                                    |        |
|                                                                                                    |        |
| Siguiente Ca                                                                                                    | ncelar |

8. A continuación deberá pulsar en Examinar... para indicar la ubicación de su PC (o dispositivo USB) donde desea guardar el fichero exportado y el nombre con el que desea identificarla, por ejemplo *CertificadoFirma.pfx.* 

Es muy importante que recuerde esta ubicación para posteriores instalaciones del certificado digital en otros ordenadores y navegadores web.

Pulse Siguiente para continuar.

9. Pulse **Finalizar**.

|                                                                                                    | $\times$ |
|----------------------------------------------------------------------------------------------------|----------|
| - 😺 Asistente para exportar certificados                                                                                                    |          |
|                                                                                                    |          |
|                                                                                                    |          |
| Archivo que se va a exportar<br>Especifique el nombre del archivo que desea exportar                                                                                                    |          |
|                                                                                                    |          |
| Nombre de archivo:                                                                                                    |          |
| C:\Users\usuario\Documents\CertificadoFirma.pfx                                                                                                    |          |
|                                                                                                    |          |
|                                                                                                    |          |
|                                                                                                    |          |
|                                                                                                    |          |
|                                                                                                    |          |
|                                                                                                    |          |
|                                                                                                    |          |
|                                                                                                    |          |
|                                                                                                    |          |
| 1                                                                                                    |          |
| <b>\</b>                                                                                                    |          |
| Siguiente Cancela                                                                                                    | ar       |
|                                                                                                    |          |
|                                                                                                    |          |
| - 😺 Asistente para exportar certificados                                                                                                    | ~        |
| Finalización del Asistente para exportar certificados                                                                                                    |          |
| El Asistente para exportar certificados se completó correctamente.                                                                                                    |          |
|                                                                                                    |          |
| Especificó la siguiente configuración:                                                                                                    |          |
| Especificó la siguiente configuración:<br>Nombre de archivo C:\Users\usuario\Document<br>C: C:\Users\usuario\Document                                                                                                    |          |
| Especificó la siguiente configuración:<br>Nombre de archivo<br>Exportar claves<br>I Incluir todos los certificados en la ruta de certificación Sí                                                                                                    |          |
| Especificó la siguiente configuración:<br>Nombre de archivo C:\Users\usuario\Document<br>Exportar claves Sí<br>Incluir todos los certificados en la ruta de certificación Sí<br>Formato de archivo Intercambio de información                                                                                             |          |
| Especificó la siguiente configuración:<br>Nombre de archivo<br>Exportar claves<br>Incluir todos los certificados en la ruta de certificación Sí<br>Formato de archivo<br>Intercambio de información                                                                                                    |          |
| Especificó la siguiente configuración:<br>Nombre de archivo<br>Exportar claves<br>Incluir todo los certificados en la ruta de certificación Sí<br>Formato de archivo<br>Intercambio de información                                                                                                    |          |
| Especificó la siguiente configuración:           Nombre de archivo         C:\Users\usuario\Document           Exportar claves         Sí           Incluir todos los certificados en la ruta de certificación Sí         Formato de archivo           Formato de archivo         Intercambio de información            > |          |
| Especificó la siguiente configuración:           Nombre de archivo         C:\Users\usuario\Document           Exportar claves         Sí           Incluir todos los certificados en la ruta de certificación Sí         Formato de archivo           Formato de archivo         Intercambio de información              |          |
| Especificó la siguiente configuración:           Nombre de archivo         C:\Users\usuario\Document           Exportar claves         Sí           Incluir todos los certificados en la ruta de certificación Sí         Formato de archivo           Formato de archivo         Intercambio de información              |          |
| Especificó la siguiente configuración:           Nombre de archivo         C:\Users\usuario\Document           Exportar claves         Sí           Incluir todos los certificados en la ruta de certificación Sí         Formato de archivo           Formato de archivo         Intercambio de información              |          |
| Especificó la siguiente configuración:           Nombre de archivo         C:\Users\usuario\Document           Exportar claves         Sí           Incluir todos los certificados en la ruta de certificación Sí         Formato de archivo           Formato de archivo         Intercambio de información              |          |
| Especificó la siguiente configuración:           Nombre de archivo         C:\Users\usuario\Document           Exportar claves         Sí           Incluir todos los certificados en la ruta de certificación Sí         Formato de archivo           Formato de archivo         Intercambio de información              |          |
| Especificó la siguiente configuración:           Nombre de archivo         C:\Users\usuario\Document           Exportar claves         Sí           Incluit todos los certificados en la ruta de certificación Sí         Formato de archivo           Formato de archivo         Intercambio de información              | ar       |

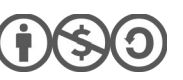

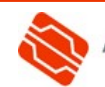

10. SÓLO SI definió una contraseña durante el proceso de generación/importación en el navegador web, introdúzcala en el campo *Clave privada de CryptoAPI.* 

Se trata de la contraseña que le pide normalmente su navegador web cuando se identifica con su certificado personal.

Pulse **Aceptar**.

 El asistente le informará entonces con un mensaje que le informa de que la exportación se ha realizado correctamente. Pulse Aceptar.

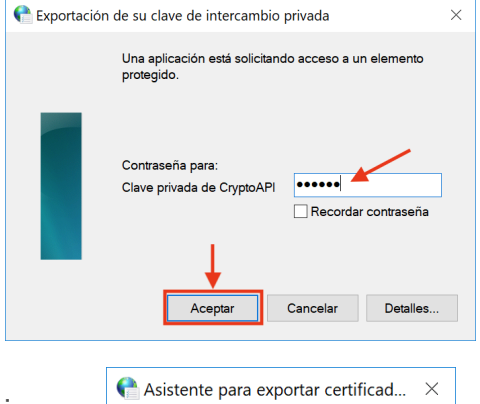

| La exportación se realizó correctamente. |
|------------------------------------------|
| Aceptar                                  |

12. Para finalizar **cambie la extensión** del fichero exportado **de .pfx a .p12** (son equivalentes y algunas aplicaciones le van a solicitar el certificado con extensión .p12).

Seleccione este fichero, haga clic sobre el botón derecho del ratón y seleccione **Cambiar nombre**. Borre la extensión .pfx y escriba .p12.

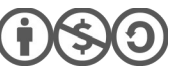

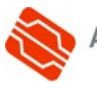

## **CONTACTE CON NOSOTROS**

En caso de duda o consulta relativa a este manual puede contactar con nosotros a través del **963 866 014** o del formulario de atención (http://www.accv.es/contacta/).

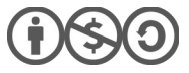

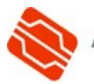